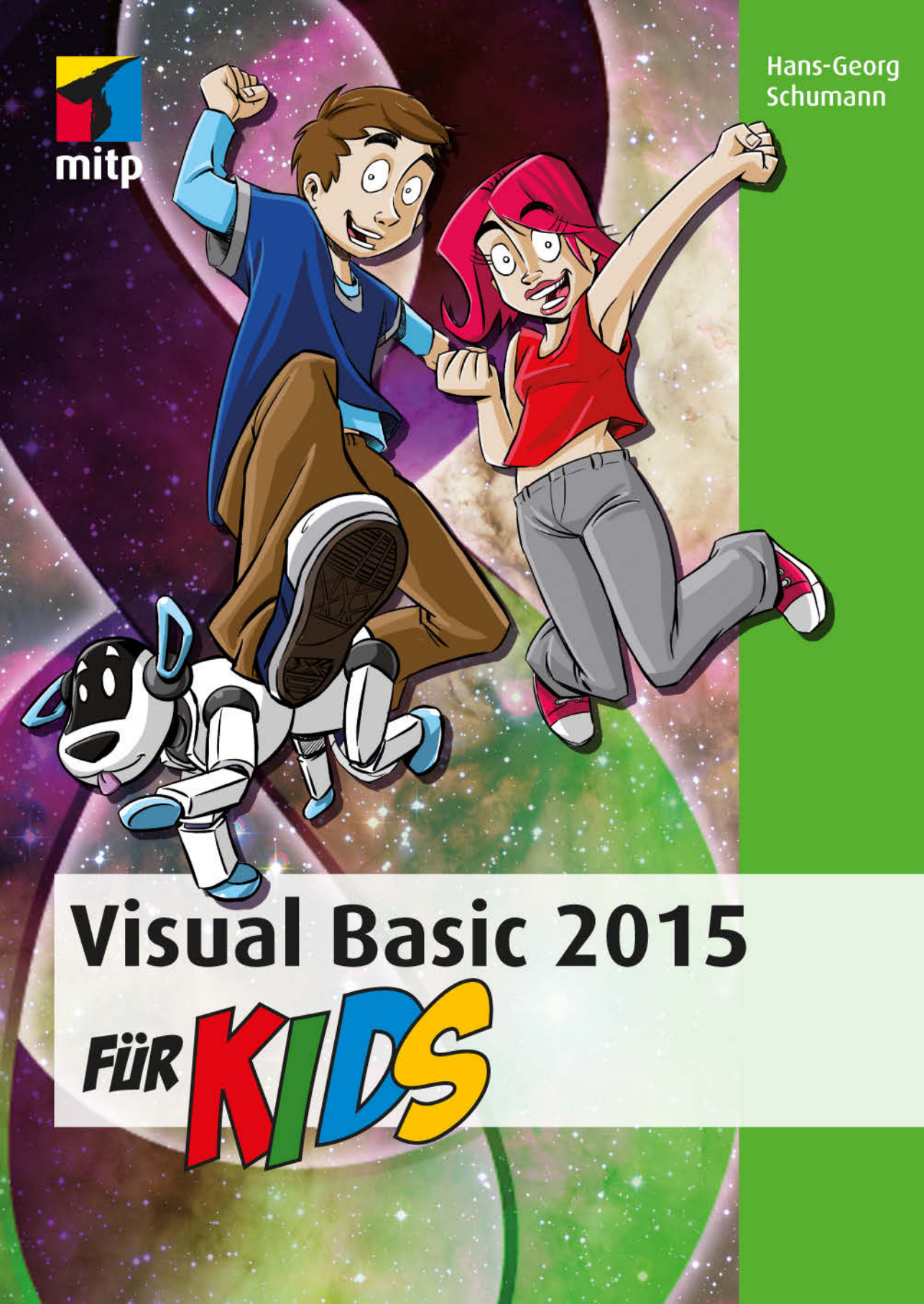

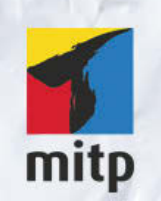

#### Hinweis des Verlages zum Urheberrecht und Digitalen Rechtemanagement (DRM)

Der Verlag räumt Ihnen mit dem Kauf des ebooks das Recht ein, die Inhalte im Rahmen des geltenden Urheberrechts zu nutzen. Dieses Werk, einschließlich aller seiner Teile, ist urheberrechtlich geschützt. Jede Verwertung außerhalb der engen Grenzen des Urheberrechtsgesetzes ist ohne Zustimmung des Verlages unzulässig und strafbar. Dies gilt insbesondere für Vervielfältigungen, Übersetzungen, Mikroverfilmungen und Einspeicherung und Verarbeitung in elektronischen Systemen.

Der Verlag schützt seine ebooks vor Missbrauch des Urheberrechts durch ein digitales Rechtemanagement. Bei Kauf im Webshop des Verlages werden die ebooks mit einem nicht sichtbaren digitalen Wasserzeichen individuell pro Nutzer signiert.

Bei Kauf in anderen ebook-Webshops erfolgt die Signatur durch die Shopbetreiber. Angaben zu diesem DRM finden Sie auf den Seiten der jeweiligen Anbieter.

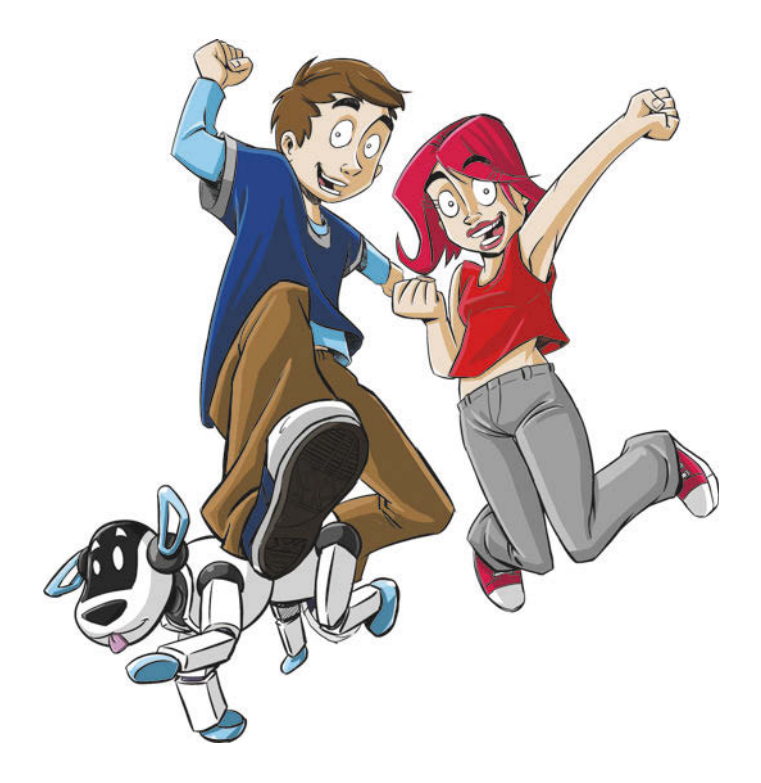

# Visual Basic 2015 für Kids

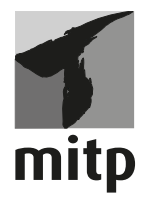

Bibliografische Information der Deutschen Nationalbibliothek

Die Deutsche Nationalbibliothek verzeichnet diese Publikation in der Deutschen Nationalbibliografie; detaillierte bibliografische Daten sind im Internet über <a href="http://dnb.d-nb.de">http://dnb.d-nb.de</a> abrufbar.

ISBN 978-3-95845-207-7 1. Auflage 2015

www.mitp.de E-Mail: mitp-verlag@sigloch.de Telefon: +49 7953 / 7189 - 079 Telefax: +49 7953 / 7189 - 082

© 2015 mitp-Verlags GmbH & Co. KG

Dieses Werk, einschließlich aller seiner Teile, ist urheberrechtlich geschützt. Jede Verwertung außerhalb der engen Grenzen des Urheberrechtsgesetzes ist ohne Zustimmung des Verlages unzulässig und strafbar. Dies gilt insbesondere für Vervielfältigungen, Übersetzungen, Mikroverfilmungen und die Einspeicherung und Verarbeitung in elektronischen Systemen.

Die Wiedergabe von Gebrauchsnamen, Handelsnamen, Warenbezeichnungen usw. in diesem Werk berechtigt auch ohne besondere Kennzeichnung nicht zu der Annahme, dass solche Namen im Sinne der Warenzeichen- und Markenschutz-Gesetzgebung als frei zu betrachten wären und daher von jedermann benutzt werden dürften.

Lektorat: Katja Völpel Sprachkorrektorat: Petra Heubach-Erdmann Covergestaltung: Christian Kalkert Satz: III-Satz, Husby, www.drei-satz.de

## Inhalt

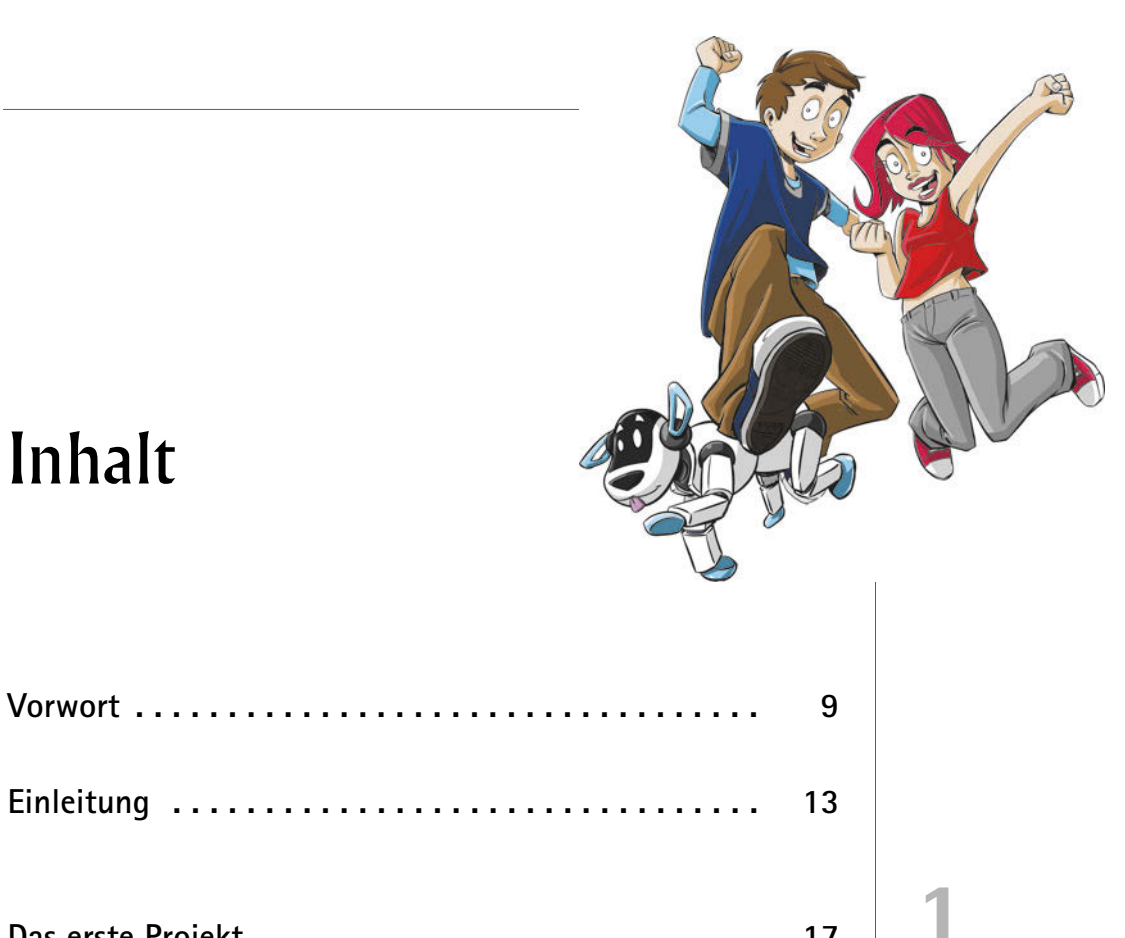

| Das erste Projekt                     | 17 |
|---------------------------------------|----|
| Visual Studio starten                 | 17 |
| Kleine Spritztour durch Visual Studio | 19 |
| Hallo auf Knopfdruck                  | 24 |
| Eine Methode zum Drücken              | 28 |
| Von »Drück mich« zu »Hallo«           | 34 |
| Das Projekt speichern                 | 35 |
| Visual Studio beenden                 | 36 |
| Zusammenfassung                       | 37 |
| Ein paar Fragen                       | 38 |
| aber noch keine Aufgabe               | 38 |

| Buttons und Labels         | 39 |
|----------------------------|----|
| Ein Projekt wieder öffnen  | 39 |
| Noch ein Knopf             | 41 |
| Titelleiste oder Label?    | 45 |
| Gut oder schlecht?         | 48 |
| Speichern und ausprobieren | 50 |
| Ereignisse und Methoden    | 50 |

| 52 |
|----|
| 54 |
| 55 |
| 57 |
| 68 |
| 8  |
|    |

| Von Zahlen, Zeichen und Operatoren | 59 |
|------------------------------------|----|
| Die passende Optik                 | 59 |
| Alignment und Margin               | 61 |
| Zufallszahlen und Variablen        | 66 |
| Zeichenketten                      | 70 |
| Vereinbarungen sind nötig          | 70 |
| Kommentare                         | 72 |
| Plus oder minus, mal oder durch    | 73 |
| Zahlen mit Format                  | 77 |
| Zusammenfassung                    | 79 |
| Keine Fragen                       | 80 |
| aber ein paar Aufgaben             | 80 |

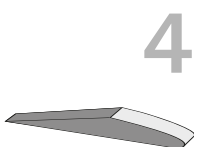

| Bedingungen                 | 81 |
|-----------------------------|----|
| Von 1 bis 6                 | 81 |
| Wenn dann                   | 86 |
| Die If-Then-Struktur        | 88 |
| Die Sache mit Try und Catch | 89 |
| Punkt für Punkt             | 93 |
| Und und Oder, oder?         | 95 |
| Zusammenfassung             | 97 |
| Nur eine Frage              | 98 |
| und ein paar Aufgaben       | 98 |

| Ein Ratespiel mit Zahlen           | 99  |
|------------------------------------|-----|
| Zu groß, zu klein                  | 99  |
| Es kann geraten werden             | 101 |
| Dein PC zählt mit                  | 105 |
| Die If-Then-Else-Struktur          | 107 |
| Neues Spiel oder wirklich Schluss? | 109 |
| Zusammenfassung                    | 113 |

| Eine Frage       | 114 |
|------------------|-----|
| und eine Aufgabe | 114 |

| Kontrollstrukturen        | 115 |
|---------------------------|-----|
| Auf dem Weg zum Millionär | 115 |
| While oder Until?         | 117 |
| Schleifenvariationen      | 120 |
| If und Exit               | 122 |
| Kleine Knopfparade        | 124 |
| Diagnose auf Knopfdruck   | 126 |
| Listenwahl                | 128 |
| Von Fall zu Fall          | 134 |
| Zusammenfassung           | 136 |
| Ein paar Fragen           | 137 |
| und ein paar Aufgaben     | 137 |

| Combo, Radio oder Check?        | 139 |
|---------------------------------|-----|
| Alles in einer Box              | 139 |
| Den XAML-Text ändern            | 146 |
| Von Pünktchen                   | 150 |
| und Häkchen                     | 153 |
| Antworten für die Optionsfelder | 157 |
| Wirklich fertig?                | 159 |
| Variablenfelder und Startwerte  | 159 |
| Die richtige Wahl               | 162 |
| Die For-Next-Struktur           | 164 |
| Zusammenfassung                 | 167 |
| Nur eine Frage                  | 168 |
| und nur eine Aufgabe            | 168 |

| Aktion Seelenklempner                   | 169 |
|-----------------------------------------|-----|
| Zwei Buttons und ein paar Gruppenfelder | 170 |
| TextBox, Label, ScrollBar               | 172 |
| Vor der Sprechstunde                    | 177 |
| Bereit zur Diagnose                     | 178 |
| Schiebereien                            | 179 |
| Noch mehr Diagnosen?                    | 181 |
| Neue Sub – selbst gemacht               | 183 |

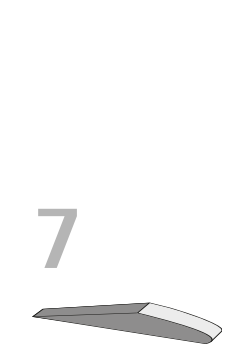

| Datentransfer         | 185 |
|-----------------------|-----|
| Strings aus der Liste | 187 |
| Keine Sprechstunde?   | 188 |
| Therapieprotokoll     | 190 |
| Zusammenfassung       | 193 |
| Ein paar Fragen       | 194 |
| und ein paar Aufgaben | 194 |

| Menüs und Dialoge             | 195 |
|-------------------------------|-----|
| Ein Menü für den Klempner     | 195 |
| Menü-Methoden                 | 202 |
| Dialogfelder und Bibliotheken | 205 |
| Öffnen und Speichern          | 206 |
| Sicherheitsabfrage            | 208 |
| und Schluss                   | 213 |
| Zusammenfassung               | 214 |
| Ein paar Fragen               | 215 |
| aber keine Aufgabe            | 215 |

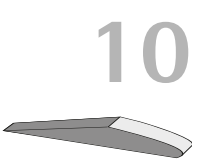

| Einstieg in die Grafik      | 217 |
|-----------------------------|-----|
| Von Punkten und Koordinaten | 217 |
| Das erste »Gebilde«         | 220 |
| XAML oder Visual Basic?     | 225 |
| Jetzt wird's bunt           | 228 |
| Eigene Methode?             | 231 |
| Eckig und rund              | 232 |
| Farbtupfer                  | 234 |
| Noch ein Button?            | 237 |
| Zusammenfassung             | 238 |
| Ein paar Fragen             | 239 |
| und ein paar Aufgaben       | 239 |

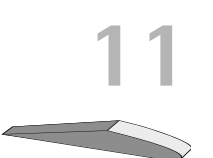

| 241 |
|-----|
| 242 |
| 244 |
| 246 |
| 249 |
| 251 |
|     |

| Erscheinen, Bewegen, Verschwinden | 254 |
|-----------------------------------|-----|
| Funktion oder Prozedur 2          | 256 |
| Zusammenfassung 2                 | 258 |
| Zwei Fragen                       | 260 |
| und zwei Aufgaben 2               | 260 |

| Kapselung und Vererbung          | 261 |
|----------------------------------|-----|
| Alles unter einem Hut            | 262 |
| Es gibt was zu erben             | 264 |
| Ein neues Baby?                  | 265 |
| Ein Zinsobjekt mit lauter Nullen | 269 |
| Kapital, Prozent und Zinsen      | 271 |
| Eine Datei für neue Klassen      | 273 |
| Erbfolge                         | 276 |
| Zusammenfassung                  | 278 |
| Ein paar Fragen                  | 279 |
| und eine Aufgabe                 | 279 |

| Jetzt wird geOOPt          | 281 |
|----------------------------|-----|
| Mehr als ein Kreis         | 281 |
| Bild aus Datei             | 284 |
| Movelmage statt MoveCircle | 286 |
| Figur statt nur Bild       | 288 |
| Die Zeit tickt             | 291 |
| Es bewegt sich was         | 295 |
| Zusammenfassung            | 298 |
| Zwei Fragen                | 299 |
| und ein paar Aufgaben      | 299 |

| Polymorphie                  | 301 |
|------------------------------|-----|
| Von alten und neuen Methoden | 301 |
| Eine kleine Monsterfamilie   | 304 |
| Mehr Schein als Sein?        | 306 |
| Polymorphie                  | 308 |
| Monstershow                  | 311 |
| Überschreiben und überladen  | 313 |
| Eines für alle?              | 315 |
| Noch mal Vielgestalt?        | 318 |

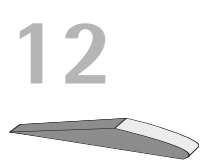

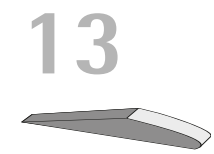

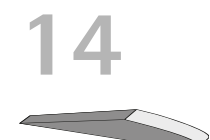

| Zusammenfassung     | 319 |
|---------------------|-----|
| Ein paar Fragen     | 320 |
| aber keine Aufgaben | 320 |

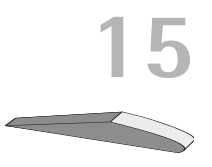

Δ

B

C

| Einblick in die Spieleprogrammierung | 321 |
|--------------------------------------|-----|
| Spielfeld und Spielfigur             | 321 |
| Game-New                             | 324 |
| Game-Run                             | 327 |
| Das richtige Timing                  | 330 |
| Ball oder Käfer?                     | 331 |
| Tastensteuerung                      | 333 |
| Drehmoment                           | 335 |
| Maussteuerung                        | 338 |
| Winkelfunktionen                     | 341 |
| Zusammenfassung                      | 344 |
| Zum Schluss                          | 345 |
| Keine Fragen                         | 345 |
| aber noch zwei Aufgaben              | 345 |

| Anhang A       | 347 |
|----------------|-----|
| Für Eltern     | 347 |
| und für Lehrer | 348 |

| Anhang B                   | 351 |
|----------------------------|-----|
| Visual Studio installieren | 351 |
| Einsatz der Buch-Dateien   | 355 |

| Anhang C                | 357 |
|-------------------------|-----|
| Kleine Checkliste       | 357 |
| Dem Fehler auf der Spur | 358 |

| Stichwortverzeichnis |  | 363 |
|----------------------|--|-----|
|----------------------|--|-----|

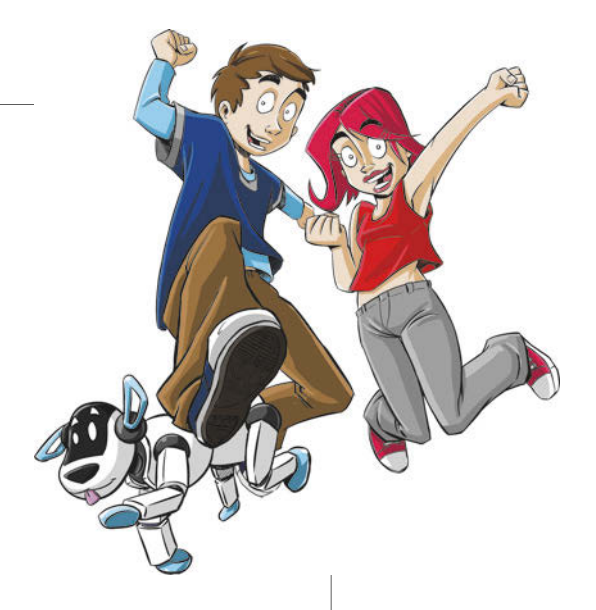

## Vorwort

Es sind schon wahre Wunderwerke, die Computer! Man trifft diese Dinger überall, sie können allerhand Sachen, man kann damit Texte schreiben, Bilder malen und spielen.

In Wirklichkeit aber sind sie strohdumm. Denn sie machen nur das, was ihnen ein Programm sagt. Ist das ein Grafikprogramm, dann lassen sich mit dem Computer Bilder bearbeiten. Ist das ein Actionspiel, dann lässt sich der Computer mit einem Joystick oder den Tasten steuern und bewegt irgendwelche Figuren oder andere Objekte über den Bildschirm.

Programme werden von Leuten erstellt, die sich in einer Programmiersprache auskennen, sich Nächte um die Ohren schlagen und nur in der Nähe ihres Computers schlafen. So sagt man, aber das muss ja nicht stimmen.

## Was heißt eigentlich Programmieren?

Wenn du aufschreibst, was ein Computer tun soll, nennt man das Programmieren. Das Tolle daran ist, dass du selbst bestimmen kannst, was getan werden soll. Lässt du dein Programm laufen, macht der Computer die Sachen, die du ausgeheckt hast. Natürlich wird er dann dein Zimmer nicht aufräumen und dir auch keine Tasse Kakao ans Bett bringen. Aber kannst du erst mal programmieren, kannst du den Computer sozusagen nach deiner Pfeife tanzen lassen.

Allerdings passiert es gerade beim Programmieren öfter mal, dass der Computer nicht so will, wie du es gerne hättest. Meistens ist das ein Fehler im Programm. Das Problem kann aber auch irgendwo anders im Computer oder im Betriebssystem liegen. Das Dumme bei Fehlern ist, dass sie sich gern so gut verstecken, dass die Suche danach schon manchen Programmierer zur Verzweiflung gebracht hat.

Vielleicht hast du nun trotzdem Lust bekommen, das Programmieren zu erlernen. Dann brauchst du ja nur noch eine passende Entwicklungsumgebung, und schon kann's losgehen.

## Was ist eine Entwicklungsumgebung?

Um ein Programm zu erstellen, musst du erst mal etwas eintippen. Das ist wie bei einem Brief oder einer Geschichte, die man schreibt. Das Textprogramm dafür kann sehr einfach sein, weil es ja nicht auf eine besondere Schrift oder Darstellung ankommt wie bei einem Brief oder einem Referat. So etwas wird **Editor** genannt.

Ist das Programm eingetippt, kann es der Computer nicht einfach lesen und ausführen. Jetzt muss es so übersetzt werden, dass der PC versteht, was du von ihm willst. Weil er aber eine ganz andere Sprache spricht als du, muss ein Dolmetscher her. Du programmierst in einer Sprache, die du verstehst, und der Dolmetscher übersetzt es so, dass es dem Computer verständlich wird. So was heißt dann **Compiler**.

Schließlich müssen Programme getestet, überarbeitet, verbessert, wieder getestet und weiterentwickelt werden. Dazu gibt es noch einige zusätzliche Hilfen. Daraus wird dann ein ganzes System, die Entwicklungsumgebung. Und ein solches (sehr mächtiges) System ist Visual Studio von Microsoft.

## Warum gerade (Visual) Basic?

Leider kannst du nicht so programmieren, wie dir der Mund gewachsen ist. Eine **Programmiersprache** muss so aufgebaut sein, dass möglichst viele Menschen in möglichst vielen Ländern einheitlich damit umgehen können.

Weil in der ganzen Welt Leute zu finden sind, die wenigstens ein paar Brocken Englisch können, besteht auch fast jede Programmiersprache aus englischen Wörtern. Es gab auch immer mal Versuche, z.B. in Deutsch zu programmieren, aber meistens klingen die Wörter dort so künstlich, dass man lieber wieder aufs Englische zurückgreift. Eigentlich ist es egal, welche Programmiersprache du benutzt. Am besten eine, die möglichst leicht zu erlernen ist. In diesem Buch hast du es mit der Programmiersprache **BASIC** zu tun. Das ist die Abkürzung für den langen englischen Begriff »Beginner's All-purpose Symbolic Instruction Code«, der so viel bedeutet wie »Symbolische Allzweckprogrammiersprache für Anfänger«.

BASIC ist inzwischen eine der Sprachen, die am meisten verbreitet sind. Sie ist einfach und für Anfänger, die zuvor noch nie mit irgendeiner Programmiersprache Kontakt hatten, sehr gut geeignet. (Willst du auch mal in andere Sprachen hineinschnuppern, dann empfehle ich dir eines der anderen Kids-Bücher z.B. über Delphi oder Java.)

Da es eine ganze Reihe verschiedener Basic-Dialekte gibt, musste ich mir einen heraussuchen. Besonders stark verbreitet und dazu noch vielseitig ist **Visual Basic**, weshalb ich mich auch hier für diesen Dialekt entschieden habe.

Mit der von Microsoft kostenlos zur Verfügung gestellten Software **Visual Studio** hast du eine sehr leistungsfähige Entwicklungsumgebung für die neuesten Windows-Versionen.

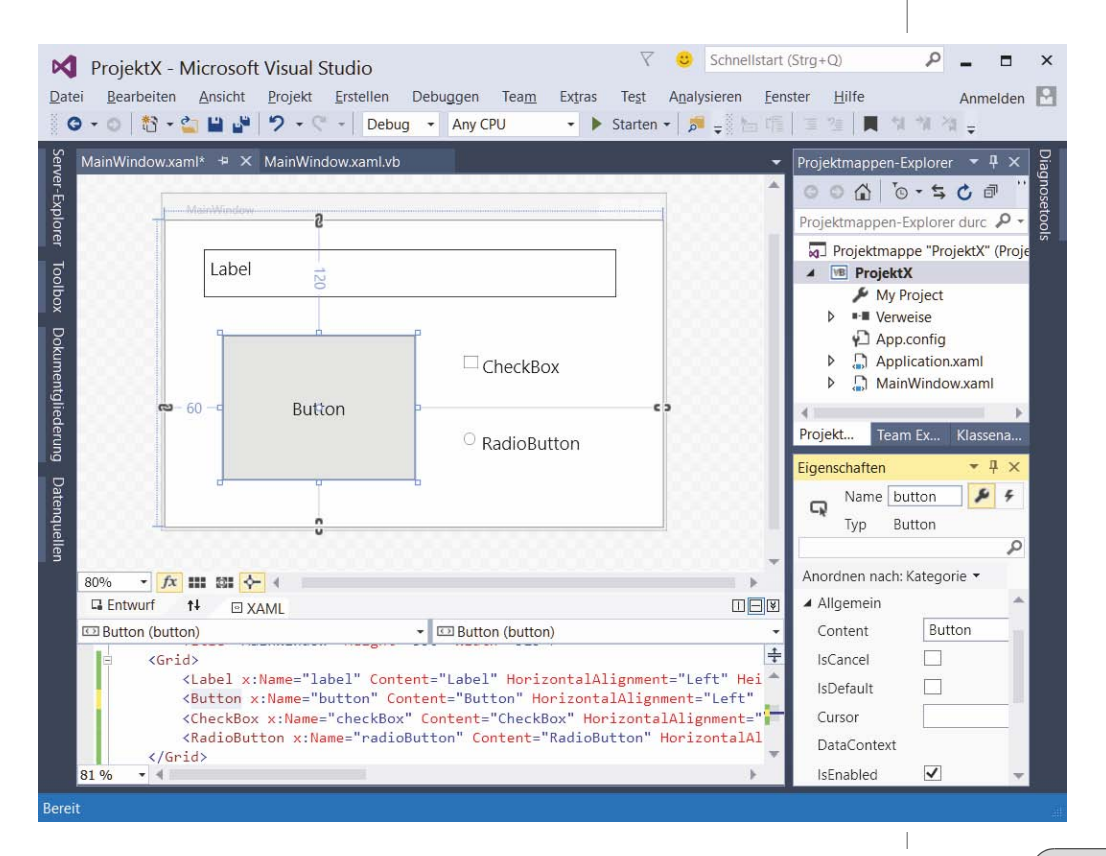

#### Und was bietet dieses Buch?

Über eine ganze Reihe von Kapiteln verteilt lernst du

- ♦ Grundlagen der Sprache Basic kennen
- ♦ mit Visual Studio unter Windows umzugehen
- mit Komponenten zu arbeiten (das sind Bausteine, mit denen du dir viel Programmierarbeit sparen kannst)
- einiges über Grafik, Animation und Spiele
- die Geheimnisse der Objektorientierten Programmierung (kurz: OOP) kennen

Im Anhang gibt es dann noch einiges an Informationen und Hilfen. Auch für deine Eltern und Lehrer, aber vor allem für dich!

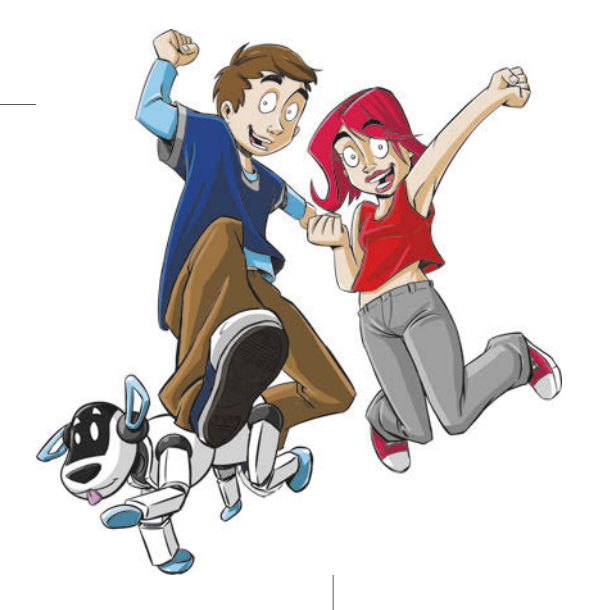

## Einleitung

## Wie arbeitest du mit diesem Buch?

Grundsätzlich besteht dieses Buch aus einer Menge Text mit vielen Abbildungen dazwischen. Natürlich habe ich mich bemüht, alles so zuzubereiten, dass daraus lauter gut verdauliche Happen werden. Damit das Ganze noch genießbarer wird, gibt es zusätzlich noch einige Symbole, die ich dir hier gern erklären möchte:

#### Arbeitsschritte

Wenn du dieses Zeichen siehst, heißt das: Es gibt etwas zu tun. Damit kommen wir beim Programmieren Schritt für Schritt einem neuen Ziel immer näher.

→ Grundsätzlich lernt man besser, wenn man einen Programmtext selbst eintippt oder ändert. Aber nicht immer hat man große Lust dazu. Weil sich alle Projekte im Buch von der Verlags-Homepage herunterladen lassen, findest du hinter einem Programmierschritt auch den jeweiligen Namen des Projekts oder einer Datei (z.B. PROJEKT1, GAME1). Wenn du also das Projekt nicht selbst erstellen willst, kannst du stattdessen die Datei aus dem Download verwenden.

#### Aufgaben

Am Ende eines Kapitels wirst du jeweils eine Reihe von Fragen und Aufgaben entdecken. Diese Übungen sind nicht immer ganz einfach, aber sie helfen dir, noch besser zu programmieren. Auch die Lösungen zu den Aufgaben kannst du dir von der Verlags-Homepage herunterladen: *http://www.mitp.de/206*. Sie lassen sich z.B. im Editor von Windows oder auch in deinem Textverarbeitungsprogramm anschauen. Oder du lässt sie dir ausdrucken und hast sie dann schwarz auf weiß, um sie neben deinen PC zu legen. (Auch die Programme zu den Aufgaben liegen zum Download bereit.)

#### Notfälle

Vielleicht hast du irgendetwas falsch gemacht oder etwas vergessen. Oder es wird gerade knifflig. Dann fragst du dich, was du nun tun sollst. Bei diesem Symbol findest du eine Lösungsmöglichkeit. Notfalls kannst du aber auch ganz hinten im Anhang C nachschauen, wo ein paar Hinweise zur Pannenhilfe aufgeführt sind.

#### Wichtige Stellen im Buch

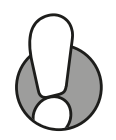

Hin und wieder siehst du ein solch dickes Ausrufezeichen im Buch. Dann ist das eine Stelle, an der etwas besonders Wichtiges steht.

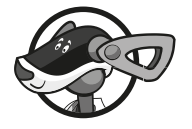

Wenn es um eine ausführlichere Erläuterung geht, tritt Buffi in Erscheinung und schnuppert in seiner Kiste mit Tipps & Tricks.

## Was brauchst du für dieses Buch?

Du findest Visual Studio 2015 als komplette Entwicklungsumgebung für Windows-Programme zum Download auf der entsprechenden Seite von Microsoft:

#### https://www.visualstudio.com/de-de/

Kostenlos ist die **Community**-Version, damit arbeiten wir auch hier im Buch. Nach dem Download wird alles mit dem **Setup**-Programm in ein Verzeichnis deiner Wahl installiert, z.B. C:\PROGRAMME\VISUAL STUDIO.

Die Beispielprogramme in diesem Buch findest du auf der Homepage des Verlages in der gerade aktuellen Version:

http://www.mitp.de/206

#### Betriebssystem

Die meisten Computer arbeiten heute mit dem Betriebssystem Windows. Davon brauchst du eine der Versionen 7, 8 oder 10.

#### USB-Stick oder SD-Card

Auf jeden Fall benötigst du einen USB-Stick oder ein anderes externes Speichermedium, auch wenn du deine Programme auf der Festplatte unterbringen willst. In einem zusätzlichen Speicher sind deine Arbeiten auf jeden Fall zusätzlich sicher aufgehoben.

Gegebenenfalls bitte deine Eltern oder Lehrer um Hilfe: Sie sollen den Anhang A (und vielleicht auch noch Anhang B) lesen. Dann können sie dir bei den ersten Schritten besser helfen.

## Wie gut kannst du schon mit dem Computer umgehen?

Du musst dich mit deinem PC nicht perfekt auskennen, um mit Basic zu programmieren. Es ist aber gut zu wissen, wie man Visual Studio startet und beendet. Das erfährst du gleich im ersten Kapitel.

Wenn du noch Schwierigkeiten mit dem PC hast, ist es besser, sich erst mal ein grundlegendes Buch über Computer anzuschauen, z.B. Computer für Kids.

Kennst du dich aber schon gut mit dem Computer und mit Windows aus, dann lass uns gleich beginnen!

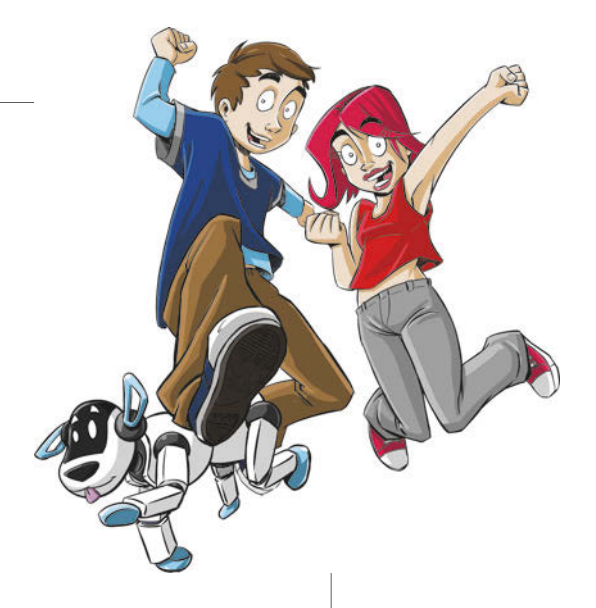

## 1 Das erste Projekt

Du willst gleich loslegen? Dem Computer endlich mal etwas sagen, was er für dich tun kann? Na, dann schalte deinen PC an und lass erst mal Windows auftauchen. Von da aus geht es dann direkt zum ersten Programmprojekt in Visual Studio.

In diesem Kapitel lernst du

- ♥ wie man Visual Studio startet
- wie man ein Projekt erstellt und ausführt
- was ein Formular ist und wie man damit arbeitet
- ♥ was eine Komponente ist und wie man sie einsetzt
- ◎ die Komponente Button kennen
- wie man ein Projekt speichert

## Visual Studio starten

Bevor wir mit dem Programmieren anfangen können, muss Visual Studio erst installiert werden.

Die Installation übernimmt ein Programm namens SETUP. Genaues erfährst du im Anhang B. Hier musst du dir von jemandem helfen lassen, wenn du dir die Installation nicht allein zutraust.

Eine Möglichkeit, Visual Studio zu starten, ist diese:

Öffne den Ordner, in den du Visual Studio untergebracht hast (z.B. C:\PROGRAMME\VISUAL STUDIO).

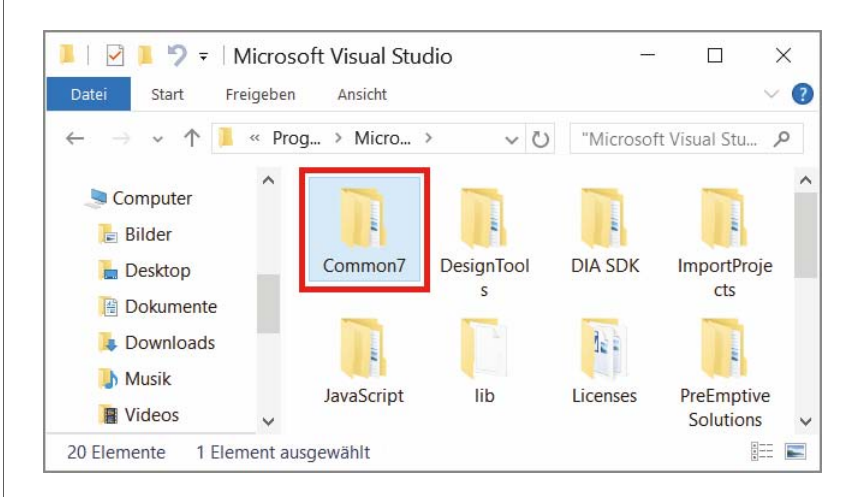

Dort musst du nun weiter in einige Unterordner mit den Namen COM-MON7\IDE wechseln:

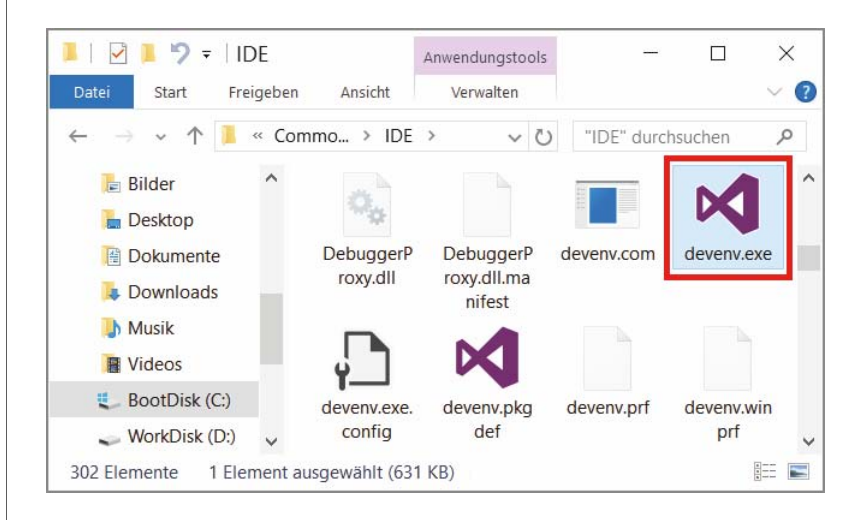

Hier suchst du unter den vielen Symbolen eines derjenigen heraus, die aussehen wie eine gekippte Lila-8, und zwar das mit dem Namen DEVENV.EXE. Nun kannst du das Programm mit einem Doppelklick auf das Symbol starten:

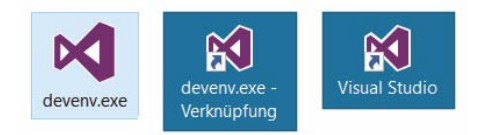

Ich empfehle dir, eine Verknüpfung auf dem Desktop anzulegen:

- Dazu klickst du mit der rechten Maustaste auf das Symbol für Visual Studio (DEVENV.EXE). Im Kontextmenü wählst du KOPIEREN.
- Dann klicke auf eine freie Stelle auf dem Desktop, ebenfalls mit der rechten Maustaste. Im Kontextmenü wählst du VERKNÜPFUNG EINFÜGEN.
- Es ist sinnvoll, für das neue Symbol auf dem Desktop den Text devenv.exe - Verknüpfung durch Visual Studio zu ersetzen.

Von nun an kannst du auf das neue Symbol **doppelklicken** und damit Visual Studio starten.

#### Kleine Spritztour durch Visual Studio

Je nach Computer kann es eine Weile dauern, bis Visual Studio geladen ist. Was dich schließlich erwartet, könnte ungefähr so aussehen – wobei das aktuelle Bild unter anderem davon abhängt, ob du eine Verbindung zum Internet hast oder nicht:

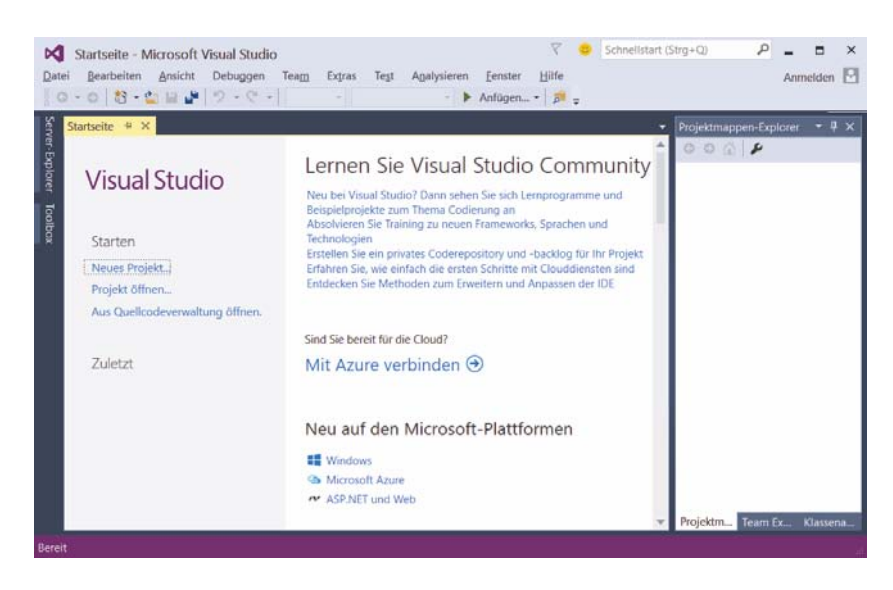

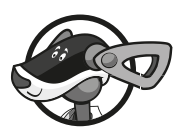

Für den ersten Augenblick ist das vielleicht ein bisschen verwirrend. Da tummelt sich ja einiges auf dem Bildschirm.

| <u>D</u> atei | <u>B</u> earbeiten | Ansicht | Debuggen | Tea <u>m</u> | Ex <u>t</u> ras | Te <u>s</u> t | A <u>n</u> alysieren | <u>F</u> enster | <u>H</u> ilfe | Anmelden |
|---------------|--------------------|---------|----------|--------------|-----------------|---------------|----------------------|-----------------|---------------|----------|
| § G -         | 0 🔁 - 🔮            | a 🖬 🗳   | 5.6.     |              |                 |               | - 🕨 🕨                | Anfügen         | - 🏓 -         | ;        |

Ganz oben kann man die Menüleiste erkennen. Links darunter befinden sich jede Menge Symbole, die man mit der Maus anklicken kann.

Diese Menüs von Visual Studio wirst du wahrscheinlich am meisten benutzen:

- Über das DATEI-Menü kannst du Dateien speichern, laden (öffnen), ausdrucken, neu erstellen oder Visual Studio beenden.
- Das BEARBEITEN-Menü hilft dir bei der Bearbeitung deines Programmtextes, aber auch bei anderen Programmelementen. Außerdem kannst du dort bestimmte Arbeitsschritte rückgängig machen oder wiederherstellen.
- Im ANSICHT-Menü hast du unter anderem die Möglichkeit, zusätzliche Hilfsfenster und Boxen ein- oder auszublenden.
- Über das DEBUGGEN-Menü sorgst du dafür, dass dein Programmprojekt ausgeführt wird.
- ◆ Und das HILFE-Menü bietet dir vielfältige Hilfe-Informationen an.

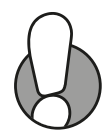

Einige wichtige Menüeinträge sind in einem sogenannten **Popup**-Menü zusammengefasst. Das heißt so, weil es dort aufklappt, wo du gerade mit der **rechten** Maustaste hinklickst.

Ein Editorfenster, wie du es vielleicht von einem Editor oder Textverarbeitungsprogramm her kennst, ist gerade nicht in Sicht. Was tun? Unser Ziel ist es, ein neues Projekt – unser Erstlingswerk – zu erstellen. Also los!

≫ Klicke unter STARTEN auf NEUES PROJEKT.

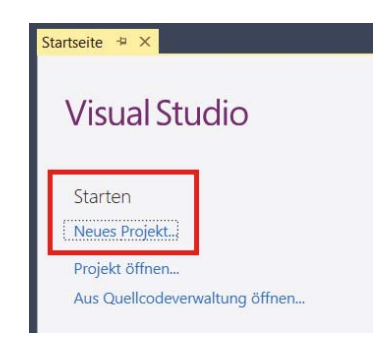

Oder du klickst in der Menüleiste auf DATEI und im sich öffnenden Menü auf NEU und dann auf PROJEKT.

|   | Neu                                  |                | • | む  | Projekt                      | Strg+Umschalt+N |
|---|--------------------------------------|----------------|---|----|------------------------------|-----------------|
|   | Öffnen                               |                | • | *⊕ | Website                      | Umschalt+Alt+N  |
|   | Schließen                            |                |   | *2 | Teamprojekt                  |                 |
|   | Projektmappe schließen               |                |   | *1 | Datei                        | Strg+N          |
|   | Ausgewählte Elemente speichern       | Strg+S         |   |    | Projekt aus vorhandenem Code |                 |
|   | Ausgewählte Elemente speichern unter |                |   |    |                              |                 |
| 5 | Alles speichern                      | Strg+Umschalt+ | 5 |    |                              |                 |
|   | Vorlage exportieren                  |                |   |    |                              |                 |
|   | Quellcodeverwaltung                  |                | • |    |                              |                 |
|   | Seite einrichten                     |                |   |    |                              |                 |
| 8 | Drucken                              | Strg+P         |   |    |                              |                 |
|   | Kontoeinstellungen                   |                |   |    |                              |                 |
| x | Beenden                              | Alt+F4         |   |    |                              |                 |

Im folgenden Dialogfenster wird dir nun einiges angeboten. Das merkst du, wenn du auf der linken Seite mal einzelne Einträge anklickst. Eigentlich so viel, dass es schon ein bisschen verwirrend sein kann. Wie du siehst, gibt es nicht nur **mehrere** Sprachen, mit denen Visual Studio funktioniert, sondern du kannst deine Projekte auch für andere **Plattformen** (Geräte und Betriebssysteme) als Windows-Computer entwickeln.

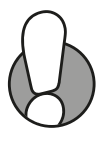

| Neues Projekt                |
|------------------------------|
| ▷ Aktuell                    |
| ▲ Installiert                |
| <ul> <li>Vorlagen</li> </ul> |
| Visual C#                    |
| Visual Basic                 |
| Visual F#                    |
| Visual C++                   |
| Python                       |
| JavaScript                   |
| TypeScript                   |
| Spiel                        |
| Andere Projekttypen          |
| Beispiele                    |
| ▷ Online                     |

Suche links den Eintrag VISUAL BASIC und klicke darauf. Das ist wichtig, damit dein Projekt auch in dieser Sprache erstellt werden kann. Danach klickst du auf das Symbol für WPF-ANWENDUNG. Kapitel

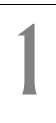

| Aktuell                | .NET Framework 4.5.2 • Sortieren nach: Standard | • II' IE     | Vorlagen installiert durchsuchen (Ctrl+E 🔑                                         |
|------------------------|-------------------------------------------------|--------------|------------------------------------------------------------------------------------|
| Installiert            | Windows Forms-Anwendung                         | Visual Basic | Typ: Visual Basic                                                                  |
| Vorlagen     Visual C# | WPF-Anwendung                                   | Visual Basic | Ein Projekt zum Erstellen einer Anwendung<br>mit einer Windows-Benutzeroberfläche. |
| Visual Basic           | Vi Konsolenanwendung                            | Visual Basic |                                                                                    |

WPF, was ist das? Zunächst ist es die Abkürzung für »Windows Presentation Foundation«. Gemeint ist damit ein sogenanntes Framework, ein Programmiergerüst, das einen umfangreichen Vorrat an Elementen anbietet, um eine grafische Oberfläche zu gestalten. Man kann auch sagen: um ein Hauptfenster mit Inhalt zu füllen, und zwar z.B. mit Komponenten und Multimedia-Objekten.

Neben WPF gibt es noch die sogenannten **Windows Forms**. Die waren die Vorläufer des WPF, noch heute kann man aber mit Visual Basic auch Projekte erstellen, die mit Windows Forms funktionieren.

Wenn du willst, kannst du außerdem einen Namen f
ür dein Projekt eingeben – z.B. Projekt1.

Das ist beim ersten Versuch noch unwichtig, aber später solltest du schon einen Namen finden, der zum jeweiligen Projekt passt.

Durchaus wichtig ist der SPEICHERORT. Du kannst die Vorgabe so stehen lassen, solltest dir aber dann merken, wo deine Projekte sind.

Ich habe auf Laufwerk D: einen Ordner VISUAL BASIC erstellt, in den packe ich meine Projekte.

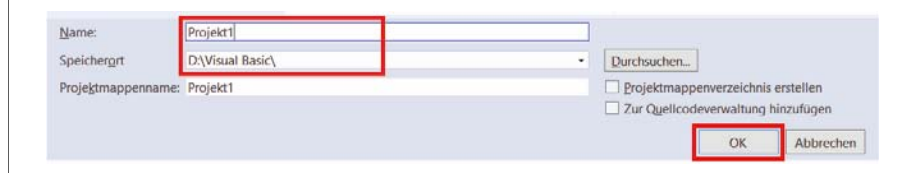

≫ Klicke schließlich zur Bestätigung auf OK.

Es kann etwas dauern, bis sich schließlich das Erscheinungsbild von Visual Studio etwa so geändert hat:

Das große Fenster links oben ist das Designfenster und trägt den Titel MAINWINDOW.XAML. Was du darin siehst, ist das sogenannte Formular oder auch Projekt-Hauptfenster, in dem wir unsere Programmoberfläche zusammenbasteln.

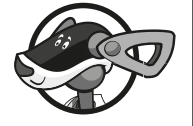

| Projekti - N                                    | Aicrosoft Visual !                                                                                                    | Studio                                                                                                    |                                                                                                    |                                                          | Y 😐                           | Schnellstart (Str | ng+Q)                         | P                                             |                                     | _×  |
|-------------------------------------------------|----------------------------------------------------------------------------------------------------|----------------------------------------------------------------------------------------------------|----------------------------------------------------------------------------------------------------|----------------------------------------------------------|-------------------------------|-------------------|-------------------------------|-----------------------------------------------|-------------------------------------|-----|
| ei Bearbeiten                                   | Ansicht Proje                                                                                                    | kt Erstellen Debugg                                                                                                    | gen Tea <u>m</u> Desig<br>kny CPU - 1                                                                                                    | n F <u>o</u> rmat<br>Starten •                           | Extras T                      | egt Analysieren   | Eenster                       | ∐ilfe<br>∓                                    | Anmelden                            | 12  |
| MainWindow.xa                                   | arni 🗢 🗙 MainV                                                                                                    | Vindow.xaml.vb                                                                                                    |                                                                                                    |                                                          |                               | ~                 | Projektma                     | ppen-Explo                                    | orer 👻 🖣                            | ×   |
|                                                 |                                                                                                    |                                                                                                    |                                                                                                    |                                                          |                               | ^                 | 006                           | 5 0 -                                         | 5 C @                               |     |
|                                                 | 1                                                                                                    |                                                                                                    |                                                                                                    | -                                                        |                               |                   | Projektma                     | ppen-Expl                                     | orer durch a                        | ρ   |
|                                                 |                                                                                                    |                                                                                                    |                                                                                                    |                                                          |                               |                   |                               | My Proje<br>Verweise<br>App.cont<br>Applicati | ect<br>fig<br>ion.xaml<br>idow.xaml |     |
|                                                 |                                                                                                    |                                                                                                    |                                                                                                    |                                                          |                               |                   | 4<br>Projektm                 | Team Ex                                       | Klasset                             | na. |
| 60% • fx                                        |                                                                                                    |                                                                                                    |                                                                                                    |                                                          |                               |                   | 4<br>Projektm.,<br>Eigenschaf | Team Ex                                       | Klasses<br>• Ø                      | na. |
| 60% • 1/x<br>G Entwurf                          | 888 888 <del>(~ 4</del><br>14 © XAML                                                                                                    |                                                                                                    | • D Window                                                                                                    |                                                          |                               |                   | 4<br>Projektm<br>Eigenschaf   | Team Ex                                       | Klasses<br>• Q                      | na. |
| 60% • Ĵ⁄x<br>G Entwurf<br>⊡ Window<br>⊖ ¢Window | tt st and st and | htindow"<br>//schemas.microsoft<br>p://schemas.microso<br>tp://schemas.openxw<br>clr-namesce:Proj<br>=df<br>=df<br>=df | <ul> <li>DWindow</li> <li>.com/winfx/2006/<br/>ft.com/winfx/206</li> <li>ft.com/winfx/20ft.com/winfx/20ft</li> <li>ft.com/winfx/20ft</li> <li>ft.com/winfx/20ft</li>     &lt;</ul> | /xaml/presen<br>36/xaml*<br>3n/blend/200<br>-kup-compati | itation"<br>18"<br>ibility/24 |                   | 4<br>Projektm<br>Eigenschaf   | • Team Ex                                     | u ¶<br>Klasses<br>                  | na. |

Darunter in einem schmaleren Fenster steht einiger Text. Der beschreibt das darüber liegende Formular. Damit beschäftigen wir uns erst später.

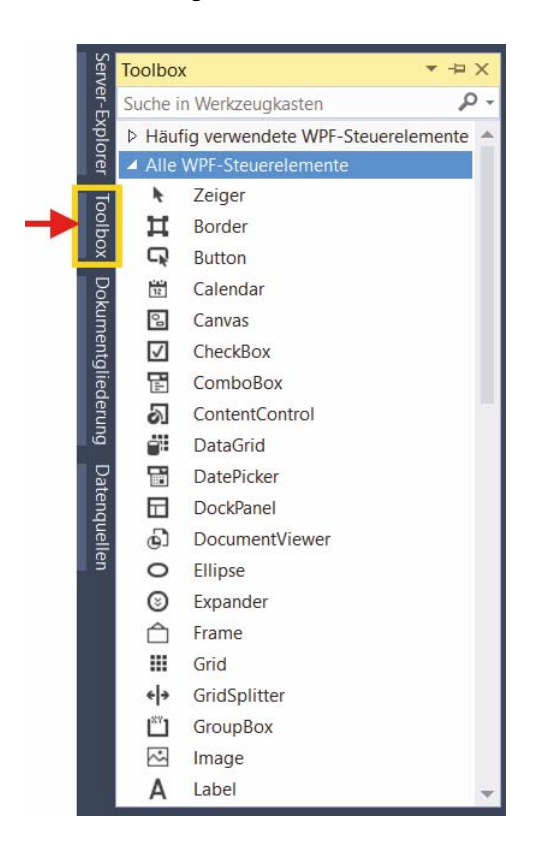

Die benötigten Zutaten finden sich direkt daneben. Wenn du ganz links am Rand mit dem Mauszeiger auf den Eintrag TOOLBOX klickst, öffnet sich ein (ellenlanges) Menü. Darin stehen die Komponenten, die Visual Studio dir zur Verfügung stellt.

Damit lassen sich z.B. Schaltflächen, Dialogfelder oder Menüs selbst gestalten und in ein Programm einbauen. Schon für unser erstes Visual-Basic-Projekt werden wir uns in dieser Komponentensammlung bedienen.

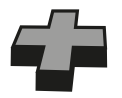

Bei dir gibt es nichts mit Toolbox? Dann öffne das Menü ANSICHT, suche dort den Eintrag TOOLBOX und klicke darauf.

## Hallo auf Knopfdruck

Eigentlich kann's jetzt schon losgehen. Den Umgang mit Menüs und Dialogfenstern kennst du bereits von Windows. Deshalb müssen wir uns damit nicht mehr aufhalten. Bauen wir uns jetzt ein kleines Projekt, das auf Knopfdruck funktioniert.

Wir brauchen dazu eine Komponente, die **Button** genannt wird. Man sagt dazu auch **Schaltfläche**. Und viele sprechen einfach von einem Knopf. Wichtig ist, dass man darauf mit der Maus klicken kann.

Fahre mit der Maus langsam über die Toolbox-Einträge. Wenn du bei BUTTON gelandet bist, klicke darauf.

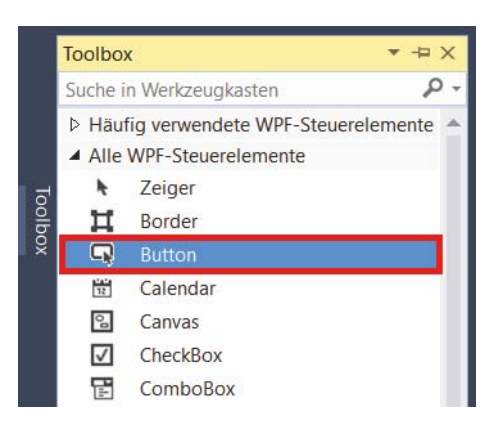

Wechsle mit dem Mauszeiger nun in das Formular. Drücke die linke Maustaste, halte sie gedrückt und ziehe mit der Maus schräg nach unten. (Die Toolbox-Anzeige wird zugeklappt.)

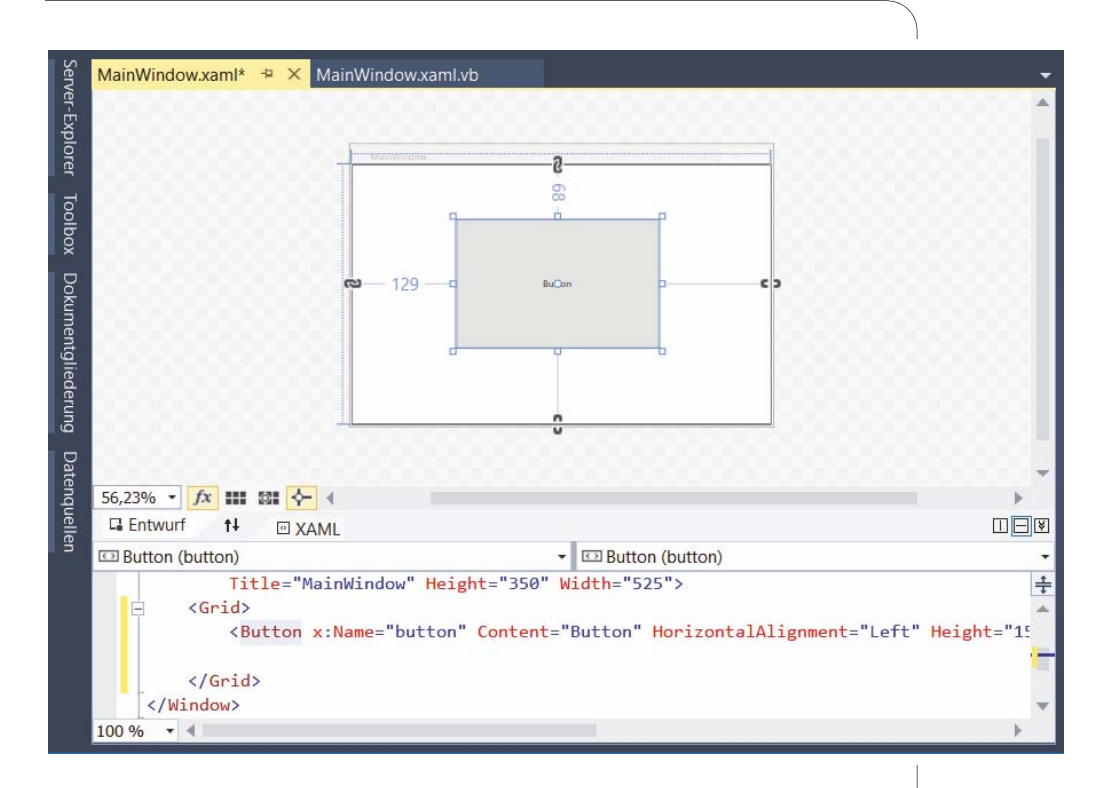

Wenn du meinst, dass die Schaltfläche groß genug ist, lass die Maustaste wieder los.

Da hast du nun eine Schaltfläche (oder einen Knopf) mit der Aufschrift BUTTON. Eigentlich ein blöder Name! Den sollten wir gleich ändern. Dazu brauchen wir ein Fensterchen, das wir bisher noch nicht weiter beachtet haben: Dort stehen alle **Eigenschaften**, die ein Objekt bzw. eine Komponente betreffen, also z.B. die Größe, die Lage oder der Name. Du findest dieses Fenster rechts unten in Visual Studio.

| Eigen                                                        | schafter                    | n                        |        | <b>-</b> 4 | ×  |
|--------------------------------------------------------------|-----------------------------|--------------------------|--------|------------|----|
| •                                                            | Name                        | butto                    | n      | ×          | 4  |
| -4                                                           | Тур                         | Butto                    | n      |            |    |
|                                                              |                             |                          |        |            | P  |
| Anor                                                         | dnen na                     | ac <mark>h: Kat</mark> e | egorie | •          |    |
| 12-10-20                                                     | and l                       |                          |        |            |    |
| ▶ Pir                                                        | Isei                        |                          |        |            | 1  |
| <ul><li>Pir</li><li>Da</li></ul>                             | rstellun                    | g                        |        |            | -1 |
| <ul> <li>Pir</li> <li>Da</li> <li>All</li> </ul>             | rstellun<br>gemein          | g                        |        |            | Ī  |
| <ul> <li>Pir</li> <li>Da</li> <li>All</li> <li>Co</li> </ul> | rstellun<br>gemein<br>ntent | g                        | Buttor | 1          |    |

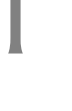

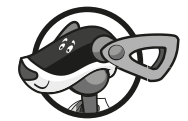

Was versteht man hier unter einem **Objekt**? Das sind doch eigentlich diese Dinger, die ständig irgendwo herumstehen oder sich um uns herum bewegen. Also z.B. Häuser, Bäume, Autos, Leute. Auch du bist ein Objekt. Und zwar vom Typ Mensch. Ebenso gibt es in Visual Studio Objekte. Die sind natürlich nur künstlich. So ein Objekt ist beispielsweise das Formular, und auch der Knopf, den du gerade dort hineingesetzt hast, ist ein Objekt. Alle Komponenten sind Objekte.

Dabei kann es auch in Visual Studio mehrere Objekte eines Typs geben – so wie im richtigen Leben auch. Dann spricht man von einer Klasse, womit dasselbe gemeint ist wie mit Objekttyp. Und ein Objekt wird auch als Instanz einer Klasse bezeichnet. Demnach bist du eine Instanz der Klasse Mensch.

Suche unter ALLGEMEIN den Eintrag CONTENT, klicke auf die Fläche dahinter und lösche den Text Button. Dann tippe dort ein: Drück mich!

| Eigens | chaften                | 1            |          | - 4    | × |
|--------|------------------------|--------------|----------|--------|---|
| ą      | Name<br>Typ            | butt<br>Butt | on<br>on | ¥      | 4 |
|        |                        |              |          |        | P |
| Anoro  | d <mark>nen n</mark> a | ch: Ka       | itegori  | e 🕶    |   |
| ▶ Pin  | sel                    |              |          |        | - |
| ▶ Da   | rstellung              | g            |          |        |   |
| Alle   | gemein                 |              |          |        |   |
| Co     | ntent                  |              | Drüc     | k mich | 1 |
| IsC    | ancel                  |              |          |        |   |

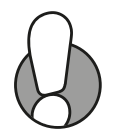

Wenn du zweimal auf eine Komponente klickst (kein Doppelklick!), dann erscheint der dortige Text markiert. Du kannst ihn dann durch direktes Eintippen ändern.

Und schon erscheint dieser Text auch als Aufschrift auf der Schaltfläche. Allerdings sieht er genauso mickrig aus wie der vorige Text. Auch da lässt sich was über das EIGENSCHAFTEN-Fenster machen.

Blättere dich durch das Fenster, bis du zu dem Eintrag TEXT gelangst. Klicke darauf.

| Eigen       | schafter | า           | <b>▼</b> 4 | × |
|-------------|----------|-------------|------------|---|
| 0           | Name     | button      | ¥          | 4 |
| -R          | Тур      | Button      |            |   |
|             |          |             |            | P |
| Anor        | dnen na  | ich: Katego | ie 🕶       |   |
|             |          | ~           |            | * |
| ▶ Lay       | /out     |             |            |   |
|             | +        |             |            |   |
| P Tex       |          |             |            |   |
| ♦ Tex ♦ Tra | nsform   | ation       | -          | T |

Nun kannst du nicht nur eine neue Schriftart wählen (wenn du willst), sondern auch die Größe einstellen. Dort, wo eine Zahl mit »pt« steht (bei mir 9). Ändere das in einen Wert zwischen 16 und 24 um.

| Eigen | schaften  |           | <b>-</b> ₽ > | ¢ |
|-------|-----------|-----------|--------------|---|
|       | Name      | button    | <b>\$</b> 4  |   |
| -4    | Тур       | Button    |              |   |
|       |           |           | \$           | С |
| Anor  | dnen nach | n: Katego | orie 🕶       |   |
| ▲ Tex | ct        |           |              | * |
| 1     | A         | ٩         | ÷2           |   |
| Seg   | oe UI     | •         | 20 pt        |   |
| B     | 1 0       |           |              |   |
|       |           |           |              | - |

Und jetzt kann sich der Button schon besser sehen lassen.

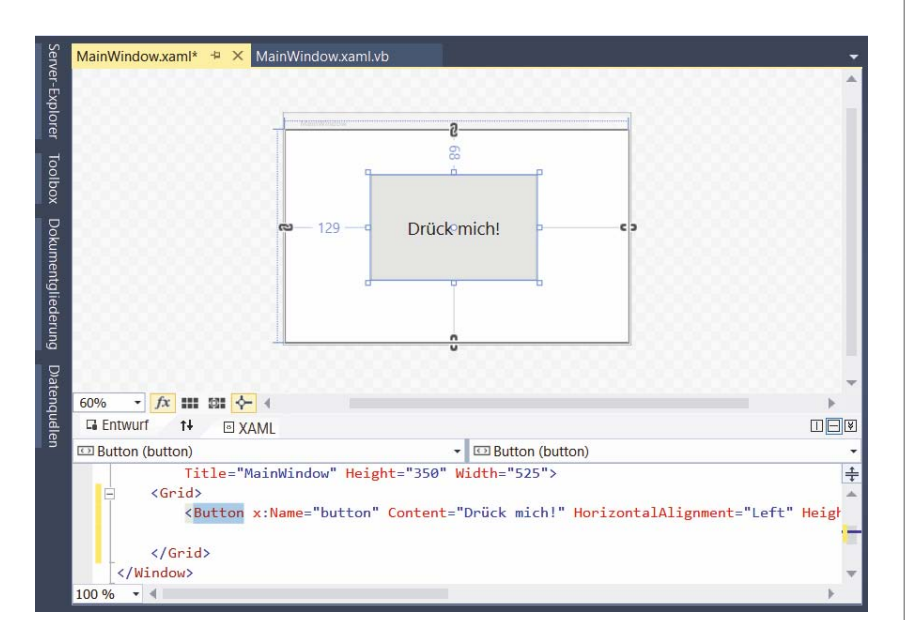

#### Kapitel

Wenn du willst, kannst du dich im EIGENSCHAFTEN-Fenster noch ein bisschen weiter umschauen. So lassen sich z.B. über LAYOUT u.a. die Werte für die Maße der Schaltfläche ändern.

|                  | Nam                             | e bu  | itton      | \$             |
|------------------|---------------------------------|-------|------------|----------------|
| -R               | Тур                             | Bu    | itton      |                |
|                  |                                 |       |            |                |
| Anor             | dnen r                          | nach: | Kategori   | e 🕶            |
|                  |                                 |       |            |                |
| Lay              | out/                            |       |            |                |
| Wi               | dth                             | _     | 250        | 1              |
| Wie<br>He        | dth<br>ight                     |       | 250<br>150 |                |
| Wie<br>He<br>Roy | /out<br>dth<br>ight<br>w        | 0     | 250<br>150 | RowS.          |
| He<br>Rov<br>Co  | out<br>dth<br>ight<br>w<br>lumn | 0     | 250<br>150 | RowS.<br>Colum |

## Eine Methode zum Drücken

Nun wäre es toll, wenn unser Programm auf den Knopfdruck einen Gruß losschickt.

Doppelklicke im Formular auf die Schaltfläche mit dem Text DRÜCK MICH.

Und ein neues Fenster kommt zum Vorschein. Es trägt den Titel MAIN-WINDOW.XAML.VB. Das ist das Editorfenster von Visual Studio, dort findest du den Quelltext deines Programms, also die Anweisungen und Funktionen, die vom Computer ausgeführt werden sollen. (Man kann also auch von Quelltext-Fenster sprechen.)

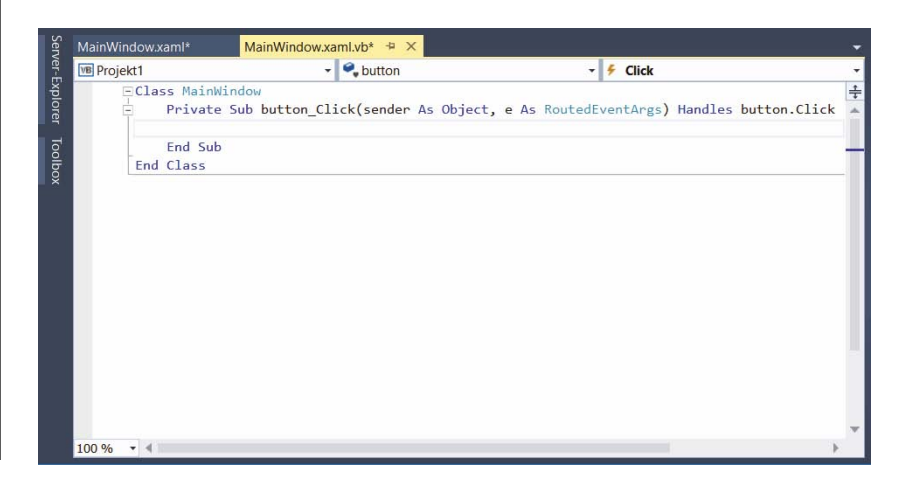